## How to Check and Deny Tasks

 Click on tasks in the right hand corner of the homepage, this will bring up a list of outstanding tasks. Note that as soon as requests are put in, they are outstanding.

| 🖗 West Virginia University.                                  | 📇 25Live Pro 🕜 Event Wizard 🗍 Tasks Joshua Rosenberger 🚦 | ∃ More                                                                |                          |                                        |       |  |  |
|--------------------------------------------------------------|----------------------------------------------------------|-----------------------------------------------------------------------|--------------------------|----------------------------------------|-------|--|--|
|                                                              |                                                          |                                                                       |                          | Q Go to Search Nothing recently viewed | ) te  |  |  |
| Q Quick Search                                               | ^                                                        | Find Available Locations                                              |                          | Vour Starred Events                    | ~     |  |  |
| Search Events                                                | Q                                                        | I know WHEN my event should take place help me find a location!<br>OR | 😝 Your Starred Locations |                                        |       |  |  |
| 🤪 Search Locations                                           | Q                                                        | I know WHERE my event should take place help me choose a time!        | Your Starred Resources   |                                        |       |  |  |
| Search Resources                                             | Q                                                        |                                                                       |                          |                                        |       |  |  |
| $\mathbb{A}_{\mathbb{A}}^{\frac{1}{2}}$ Search Organizations | Q                                                        | Create an Event                                                       |                          | Oustomize Dast                         | board |  |  |
| Q Your Starred Event Searches                                | ~                                                        | Your Upcoming Events                                                  | ~                        |                                        |       |  |  |
| Q Your Starred Location Searches                             | ~                                                        |                                                                       |                          |                                        |       |  |  |
|                                                              |                                                          | Your Event Drafts                                                     | ~                        |                                        |       |  |  |
| Q Your Starred Resource Searches                             | ~                                                        | Tasks                                                                 | ~                        |                                        |       |  |  |
| Your Starred Reports                                         | ~                                                        |                                                                       |                          |                                        |       |  |  |

2. From here you can deny the event, or you can click on the name to see details. If you intend to send an email or need to take a closer look at the event, it is recommended to open the event details.

| ₩estVirginiaUr             | niversity.                                  |                                            |        |             |                         |                 |                   | 📇 25Live Pro | 🕑 Event Wizard    | 📑 Tasks   | Joshua Rosenberger     | ≡ More   |
|----------------------------|---------------------------------------------|--------------------------------------------|--------|-------------|-------------------------|-----------------|-------------------|--------------|-------------------|-----------|------------------------|----------|
|                            |                                             |                                            |        |             |                         |                 |                   |              |                   | N         | othing recently viewed | • O Hele |
|                            |                                             |                                            |        | Sele        | ict Object: 📄 Tasks 🗸   | Outstanding     | ×                 |              |                   |           |                        |          |
|                            | Outstand                                    | ling                                       |        |             |                         |                 |                   |              |                   |           |                        |          |
|                            |                                             |                                            |        |             |                         |                 |                   |              | Res               | et Search |                        |          |
| List Calendar              | /                                           |                                            |        |             |                         |                 |                   |              | Choose C          | olumns    | Create "To Do" Task    | C 0      |
| Event                      | Title                                       | Task Item                                  | Туре   | Status      | Actions                 | Respond By      | First Date        | V Reference  | Assigned By       | Assigned  | To Schedule            | 0        |
| Demonstration Event        | Demonstration for the<br>Facilities Website | ] ARM-D 112                                | Assign | In Progress | Assign<br>Q Deny        | Fri May 31 2019 | 🖆 Fri May 31 2019 | 2019-ABZVFX  | 25LiveViewer Seat | You       | 25LiveVie              | wer Seat |
| New Student<br>Orientation | New Student<br>Orientation                  | 13 assignment<br>requests for CKH-D<br>208 | Assign | In Progress | C Assign All            | Fri May 31 2019 | Mon Jun 03 2019   | 2019-ABZVFW  | 25LiveViewer Seat | You       | 25LiveVie              | wer Seat |
|                            |                                             |                                            |        |             | 2 Matching Task Items v | with 14 Tasks   | Page 1 of 1       |              |                   |           |                        |          |
|                            |                                             |                                            |        |             | First Previous          | n page 25 🛊     | Last              |              |                   |           |                        |          |

3. Once in the event details, you can look at the details and go to the task list.

| WestVirginiaUnive                                                            | asity                                    |                |              |                      | 📇 25Live Pro 🕜 Event Wizard 🏢 Tasks - Joshua Rosenberger | E Mon |
|------------------------------------------------------------------------------|------------------------------------------|----------------|--------------|----------------------|----------------------------------------------------------|-------|
|                                                                              |                                          |                |              |                      | Q. Go to Search Reservity Vewera                         | × (0) |
| Demonstration Event Tentative<br>Demonstration for the Facilities<br>Website |                                          | Tentative      |              | 2019-ABZVFX          | Fri May 31 2019 16:00 + 17:00                            | 3     |
| Details Occurre                                                              | nces Calendar Schedule Task List         | Audit Trail    |              |                      |                                                          |       |
|                                                                              |                                          |                |              |                      | G Edit Event     Tentative                               | C (   |
| Oeneral                                                                      |                                          |                | ^            | Event Categories     |                                                          | ,     |
| Event Name:                                                                  | Demonstration Event                      |                | C            |                      |                                                          | Add   |
| Event Title:                                                                 | Demonstration for the Facilities Website |                | C            | Custom Attributes    |                                                          |       |
| Event Type:                                                                  | Training                                 |                | ~            | MANNEN COMPANY       |                                                          |       |
| Organization:                                                                | FACILITIES PLANNING AND SCHEDULING       |                | ~            | Add a Custom Attribu |                                                          |       |
| Scheduler:                                                                   | ▲ 25LiveViewer Seat                      |                |              |                      |                                                          |       |
| Requestor:                                                                   | ± Demo User                              |                |              | Event Info           |                                                          | 1     |
| Head Count:                                                                  | expected                                 | 50             | R            | Event Owner:         | 1 Demo User                                              |       |
|                                                                              | registered                               | 0              | 52           | Reference:           | 2019-A82VFX                                              |       |
|                                                                              |                                          |                | 9            | Cabinet:             | 2019 SPECIAL EVENTS                                      |       |
| Description:                                                                 |                                          |                | C            | Folder:              | Tentative Event Submitter Polder                         |       |
| Comments:                                                                    |                                          |                | ¢            |                      |                                                          |       |
| Internal Notes:                                                              |                                          |                | 12           |                      |                                                          |       |
| Confirmation Text:                                                           |                                          |                | ~            |                      |                                                          |       |
| Attached Files:                                                              | Choose File No file chosen               |                | ٢            |                      |                                                          |       |
| Tasks Completed                                                              |                                          |                | ~            |                      |                                                          |       |
| Approvais:                                                                   | 0/0                                      | View that even | rs Task List |                      |                                                          |       |
| Assignments:                                                                 | W/I                                      |                |              |                      |                                                          |       |

4. This screen will display all room requests and dates. You can deny them individually or select the check boxes and click the "Deny Checked" box.

|                                                                        |                         |                       |         |                              | 📇 25Live Pro 🛛 👔               | ट्रे Event Wizard 📋 Tasks Jos                                                               | shua Rosenberger |     |
|------------------------------------------------------------------------|-------------------------|-----------------------|---------|------------------------------|--------------------------------|---------------------------------------------------------------------------------------------|------------------|-----|
| Demonstration Event Tentative Demonstration for the Facilities Website |                         |                       | 2019-AB | IZVFX                        | Q, 50 to Search Recently Vewed |                                                                                             |                  |     |
| Details Occurrences Ca                                                 | endar Schedule Task     | List Audit Trail      | 🖬 Relat | ted Events 🛛 😰 Edit Event    | Tentative 🗘 View: All As       | ssigned Tasks                                                                               | More Actions 🛩   | C 0 |
| Tosk Ite                                                               | n Type<br>-D 112 Assign | Status<br>In Progress | Actions | Respond By<br>Fri May 312019 | First Date Fri May 312019      | Assigned To<br>Vou and Adams, Barry: Ansari,<br>Azadeh: Hart, Tyler, Zielinski,<br>Michael: | Comments         | Ľ   |

5. When denying an event it is not required, but encouraged to send an email to the requestor alerting them to the fact that their request was denied.